Configuración de Cisco PIX para la configuración de modo, previamente compartido, del comodín de Cisco Secure VPN Client

## Contenido

Introducción Prerequisites Requirements Componentes Utilizados Convenciones Configurar Diagrama de la red Configuraciones Verificación Troubleshoot Comandos para Troubleshooting Información Relacionada

# **Introducción**

Esta configuración demuestra cómo conectar un VPN Client a un PIX Firewall con el uso de comodines, mode-config y el **comando sysopt connection permit-ipsec**. El comando **sysopt connection permit-ipsec** permite implícitamente cualquier paquete que provenga de un túnel IPSec. Este comando también omite las verificaciones de una sentencia de comando **access-list**, **conduit** o **access-group** asociada para las conexiones IPSec.

# **Prerequisites**

### **Requirements**

No hay requisitos específicos para este documento.

### **Componentes Utilizados**

La información que contiene este documento se basa en estas versiones de software y hardware.

 Cisco Secure PIX Software Release 6.3(3) con Cisco Secure VPN Client 1.0 (mostrado como 2.0.7 en el menú Help > About)  Cisco Secure PIX Software Release 6.3(3) con Cisco Secure VPN Client 1.1 (mostrado como 2.1.12 en el menú Help > About)

La información que se presenta en este documento se originó a partir de dispositivos dentro de un ambiente de laboratorio específico. All of the devices used in this document started with a cleared (default) configuration. Si tiene una red en vivo, asegúrese de entender el posible impacto de cualquier comando.

### **Convenciones**

Para obtener más información sobre las convenciones del documento, consulte <u>Convenciones de</u> <u>Consejos Técnicos de Cisco</u>.

# <u>Configurar</u>

En esta sección, se le presenta la información que puede utilizar para configurar las funciones descritas en este documento.

Un usuario con VPN cliente se conecta y recibe una dirección IP del Proveedor de servicio de Internet (ISP). Esto se reemplaza por una dirección IP del conjunto mode-config en el PIX (172.16.1.1 - 172.16.1.255). El usuario tiene acceso a todo lo que se encuentra dentro del firewall, incluidas las redes. Los usuarios que no ejecutan VPN Client pueden conectarse al servidor web con la ayuda de la dirección proporcionada por la asignación estática. El tráfico de los usuarios internos no pasa por el túnel IPSec cuando el usuario se conecta a Internet.

**Nota:** La tecnología de cifrado está sujeta a controles de exportación. Es su responsabilidad conocer la ley sobre exportación de tecnología de cifrado. Si tiene alguna pregunta sobre el control de exportaciones, envíe un correo electrónico a <u>export@cisco.com</u>.

**Nota:** Para encontrar información adicional sobre los comandos usados en este documento, refiérase a la <u>Command Lookup Tool</u> (<u>sólo clientes registrados</u>).

### Diagrama de la red

Este documento utiliza esta configuración de red:

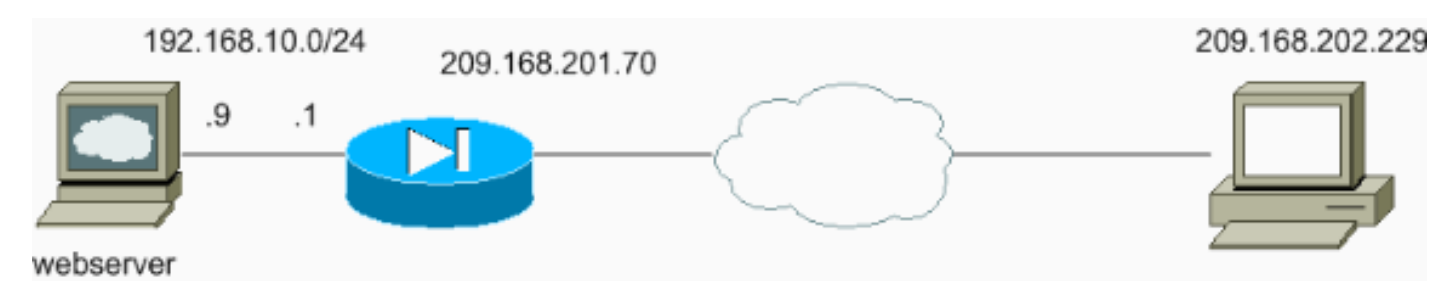

#### **Configuraciones**

Este documento usa estas configuraciones.

- Configuración de PIX
- Configuración de cliente VPN

#### Configuración de PIX

```
sv2-5(config)#show run
: Saved
PIX Version 6.3(3)
interface ethernet0 auto
interface ethernet1 auto
nameif ethernet0 outside security0
nameif ethernet1 inside security100
enable password 8Ry2YjIyt7RRXU24 encrypted
passwd 2KFQnbNIdI.2KYOU encrypted
hostname sv2-5
fixup protocol dns maximum-length 512
fixup protocol ftp 21
fixup protocol h323 h225 1720
fixup protocol h323 ras 1718-1719
fixup protocol http 80
fixup protocol rsh 514
fixup protocol rtsp 554
fixup protocol sip 5060
fixup protocol sip udp 5060
fixup protocol skinny 2000
fixup protocol smtp 25
fixup protocol sqlnet 1521
fixup protocol tftp 69
names
!--- Access-list defined for nat 0. access-list 101
permit ip 192.168.10.0 255.255.255.0 172.16.1.0
255.255.255.0
!--- Access-list applied on the outside interface.
access-list 102 permit tcp any host 209.168.201.9 eq www
access-list 102 permit icmp any any
pager lines 24
logging on
logging buffered debugging
mtu outside 1500
mtu inside 1500
ip address outside 209.168.201.70 255.255.255.0
ip address inside 192.168.10.1 255.255.255.0
ip audit info action alarm
ip audit attack action alarm
!--- Set up the mode-config pool. ip local pool test
172.16.1.1-172.16.1.255
no failover
failover timeout 0:00:00
failover poll 15
no failover ip address outside
no failover ip address inside
pdm history enable
arp timeout 14400
global (outside) 1 interface
!--- Do not do Network Address Translation (NAT) for the
VPN Client pool. nat (inside) 0 access-list 101
nat (inside) 1 0.0.0.0 0.0.0.0 0 0
!--- Also allow *unencrypted* communication if desired.
static (inside,outside) 209.168.201.9 192.168.10.9
netmask 255.255.255.255 0 0
access-group 102 in interface outside
route outside 0.0.0.0 0.0.0.0 209.168.201.1 1
timeout xlate 3:00:00
timeout conn 1:00:00 half-closed 0:10:00 udp 0:02:00 rpc
0:10:00 h225 1:00:00
```

```
timeout h323 0:05:00 mgcp 0:05:00 sip 0:30:00 sip_media
0:02:00
timeout uauth 0:05:00 absolute
aaa-server TACACS+ protocol tacacs+
aaa-server RADIUS protocol radius
aaa-server LOCAL protocol local
no snmp-server location
no snmp-server contact
snmp-server community public
no snmp-server enable traps
floodguard enable
sysopt connection permit-ipsec
!--- These are IPSec parameters. crypto ipsec transform-
set myset esp-des esp-md5-hmac
crypto dynamic-map dynmap 10 set transform-set myset
crypto map mymap 10 ipsec-isakmp dynamic dynmap
crypto map mymap client configuration address initiate
crypto map mymap client configuration address respond
crypto map mymap interface outside
!--- These are IKE parameters. isakmp enable outside
isakmp key ******* address 0.0.0.0 netmask 0.0.0.0
isakmp identity address
isakmp client configuration address-pool local test
outside
isakmp policy 10 authentication pre-share
isakmp policy 10 encryption des
isakmp policy 10 hash md5
isakmp policy 10 group 1
isakmp policy 10 lifetime 86400
telnet timeout 5
ssh timeout 5
console timeout 0
vpdn username cisco password ******** store-local
terminal width 80
Cryptochecksum:4f21dc73759ffae29935430132e662ef
: end
Configuración de cliente VPN
Network Security policy:
 1- TACconn
     My Identity
           Connection security: Secure
           Remote Party Identity and addressing
           ID Type: IP subnet
           192.168.10.0
            255.255.255.0
           Port all Protocol all
      Connect using secure tunnel
           ID Type: IP address
           209.201.168.70
      Pre-shared Key=cisco1234
      Authentication (Phase 1)
      Proposal 1
          Authentication method: pre-shared key
          Encryp Alg: DES
          Hash Alg: MD5
          SA life: Unspecified
          Key Group: DH 1
```

| Key exchange (Phase 2)          |  |
|---------------------------------|--|
| Proposal 1                      |  |
| Encapsulation ESP               |  |
| Encrypt Alg: DES                |  |
| Hash Alg: MD5                   |  |
| Encap: tunnel                   |  |
| SA life: Unspecified            |  |
| no AH                           |  |
|                                 |  |
| 2- Other Connections            |  |
| Connection security: Non-secure |  |
| Local Network Interface         |  |
| Name: Any                       |  |
| IP Addr: Any                    |  |
| Port: All                       |  |

## **Verificación**

Actualmente, no hay un procedimiento de verificación disponible para esta configuración.

### **Troubleshoot**

En esta sección encontrará información que puede utilizar para solucionar problemas de configuración.

#### Comandos para Troubleshooting

La herramienta <u>Output Interpreter</u> (sólo para clientes registrados) permite utilizar algunos comandos "show" y ver un análisis del resultado de estos comandos.

Nota: Antes de ejecutar comandos debug, consulte la <u>Información Importante sobre Comandos</u> <u>Debug</u>.

Para ver los debugs del lado del cliente VPN, habilite Cisco Secure Log Viewer.

- debug crypto ipsec sa: muestra las negociaciones IPSec de la fase 2.
- debug crypto isakmp: muestra las negociaciones de la fase 1 de la Asociación de Seguridad de Internet y del Protocolo de administración de claves (ISAKMP).

Vea este resultado de debug:

```
crypto_isakmp_process_block:src:209.168.202.229,
dest:209.168.201.70 spt:500 dpt:500
OAK_MM exchange
ISAKMP (0): processing SA payload. message ID = 0
ISAKMP (0): Checking ISAKMP transform 1 against priority 10 policy
ISAKMP: encryption DES-CBC
ISAKMP: hash MD5
ISAKMP: default group 1
ISAKMP: auth pre-share
ISAKMP (0): atts are acceptable. Next payload is 0
ISAKMP (0): SA is doing pre-shared key authentication
using id type ID_IPV4_ADDR
return status is IKMP_NO_ERROR
```

crypto\_isakmp\_process\_block:src:209.168.202.229, dest:209.168.201.70 spt:500 dpt:500 OAK\_MM exchange ISAKMP (0): processing KE payload. message ID = 0 ISAKMP (0): processing NONCE payload. message ID = 0 ISAKMP (0): processing vendor id payload ISAKMP (0): processing vendor id payload ISAKMP (0): received xauth v6 vendor id return status is IKMP\_NO\_ERROR crypto\_isakmp\_process\_block:src:209.168.202.229, dest:209.168.201.70 spt:500 dpt:500 OAK\_MM exchange ISAKMP (0): processing ID payload. message ID = 0 ISAKMP (0): processing HASH payload. message ID = 0ISAKMP (0): processing NOTIFY payload 24578 protocol 1 spi 0, message ID = 0ISAKMP (0): processing notify INITIAL\_CONTACTIPSEC(key\_engine): got a queue event... IPSEC(key\_engine\_delete\_sas): rec'd delete notify from ISAKMP IPSEC(key\_engine\_delete\_sas): delete all SAs shared with 209.168.202.229

#### ISAKMP (0): SA has been authenticated

!--- Phase 1 is complete. ISAKMP (0): ID payload next-payload : 8 type : 1 protocol : 17 port : 500 length : 8 ISAKMP (0): Total payload length: 12 return status is IKMP\_NO\_ERROR ISAKMP (0): sending phase 1 RESPONDER\_LIFETIME notify ISAKMP (0): sending NOTIFY message 24576 protocol 1 VPN Peer: ISAKMP: Added new peer: ip:209.168.202.229/500 Total VPN Peers:1 VPN Peer: ISAKMP: Peer ip:209.168.202.229/500 Ref cnt incremented to:1 Total VPN Peers:1 crypto\_isakmp\_process\_block:src:209.168.202.229, dest:209.168.201.70 spt:500 dpt:500 OAK\_QM exchange ISAKMP (0:0): Need config/address !--- Mode configuration. ISAKMP (0:0): initiating peer config to 209.168.202.229. ID = 2521514930 (0x964b43b2) return status is IKMP\_NO\_ERROR crypto\_isakmp\_process\_block:src:209.168.202.229, dest:209.168.201.70 spt:500 dpt:500 ISAKMP\_TRANSACTION exchange ISAKMP (0:0): processing transaction payload from 209.168.202.229. message ID = 16133588 ISAKMP: Config payload CFG\_ACK ISAKMP (0:0): peer accepted the address! return status is IKMP\_NO\_ERROR crypto\_isakmp\_process\_block:src:209.168.202.229, dest:209.168.201.70 spt:500 dpt:500 OAK\_QM exchange oakley\_process\_quick\_mode: OAK\_QM\_IDLE ISAKMP (0): processing SA payload. message ID = 1524017329 ISAKMP : Checking IPSec proposal 1 ISAKMP: transform 1, ESP\_DES ISAKMP: attributes in transform: ISAKMP: authenticator is HMAC-MD5 ISAKMP: encaps is 1 !--- Phase 2 starts. ISAKMP (0): atts are acceptable.IPSEC(validate\_proposal\_request): proposal part #1, (key eng. msg.) dest= 209.168.201.70, src= 209.168.202.229, dest\_proxy= 192.168.10.0/255.255.255.0/0/0 (type=4), src\_proxy= 172.16.1.1/255.255.255.255/0/0 (type=1), protocol= ESP, transform= esp-des esp-md5-hmac , lifedur= 0s and 0kb, spi= 0x0(0), conn\_id= 0, keysize= 0, flags= 0x4 ISAKMP (0): processing NONCE payload. message ID = 1524017329 ISAKMP (0): processing ID payload. message ID = 1524017329 ISAKMP (0): ID\_IPV4\_ADDR src 172.16.1.1 prot 0 port 0 ISAKMP (0): processing ID payload. message ID = 1524017329 ISAKMP (0): ID\_IPV4\_ADDR\_SUBNET dst 192.168.10.0/255.255.255.0 prot 0 port OIPSEC(key\_engine): got a queue event... IPSEC(spi\_response): getting spi 0x9f068383(2668004227) for SA

from 209.168.202.229 to 209.168.201.70 for prot 3

crypto\_isakmp\_process\_block:src:209.168.202.229, dest:209.168.201.70 spt:500 dpt:500 OAK\_QM exchange oakley\_process\_quick\_mode: OAK OM AUTH AWAIT !--- Phase 2 complete IPSec SAs are created. ISAKMP (0): Creating IPSec SAs inbound SA from 209.168.202.229 to 209.168.201.70 (proxy 172.16.1.1 to 192.168.10.0) has spi 2668004227 and conn\_id 2 and flags 4 outbound SA from 209.168.201.70 to 209.168.202.229 (proxy 192.168.10.0 to 172.16.1.1) has spi 3326135849 and conn\_id 1 and flags 4IPSEC (key\_engine): got a queue event... IPSEC(initialize\_sas): , (key eng. msg.) dest= 209.168.201.70, src= 209.168.202.229, dest\_proxy= 192.168.10.0/255.255.255.0/0/0 (type=4), src\_proxy= 172.16.1.1/0.0.0.0/0/0 (type=1), protocol= ESP, transform= esp-des esp-md5-hmac , lifedur= 0s and 0kb, spi= 0x9f068383(2668004227), conn\_id= 2, keysize= 0, flags= 0x4 IPSEC(initialize\_sas): , (key eng. msg.) src= 209.168.201.70, dest= 209.168.202.229, src\_proxy= 192.168.10.0/255.255.255.0/0/0 (type=4), dest\_proxy= 172.16.1.1/0.0.0.0/0/0 (type=1), protocol= ESP, transform= esp-des esp-md5-hmac , lifedur= 0s and 0kb, spi= 0xc640ce29(3326135849), conn\_id= 1, keysize= 0, flags= 0x4 VPN Peer: IPSEC: Peer ip:209.168.202.229/500 Ref cnt incremented to:2 Total VPN Peers:1 VPN Peer: IPSEC: Peer ip:209.168.202.229/500 Ref cnt incremented to:3 Total VPN Peers:1 return status is IKMP\_NO\_ERROR sv2-5#

### Información Relacionada

- Página de soporte de IPSec
- Presentación del IPSec
- Ajuste de conectividad mediante PIX firewalls de Cisco
- Referencia de Comandos PIX
- Página de Soporte de PIX
- Solicitudes de Comentarios (RFC)
- <u>Soporte Técnico Cisco Systems</u>